# ಕರ್ನಾಟಕ ಕೈಗಾರಿಕಾ ಪ್ರದೇಶಾಭಿವೃದ್ದಿ ಮಂಡಳಿ Karnataka Industrial Area Development Board ಕೆಪಿಟಿಸಿಎಲ್ / ಇಸ್ಕಾಮ್ಸ್ ಪರವಾಗಿ ಎನ್ಒಸಿ ನೀಡುವ ಅರ್ಜಿ Application for Issue of NOC in favour of KPTCL/ESCOMS

| ← → C ▲ https://serviceonline.gov.in/configureka/ |                                           |                          |                           | * 🖲              |
|---------------------------------------------------|-------------------------------------------|--------------------------|---------------------------|------------------|
| ಕರ್ನಾಟಕ ಸರ್ಕಾರ                                    | r<br>S                                    | ೇವಾ ಸಿಂಧು<br>Seva Sindhu |                           | riegen (KOCC)    |
| *<br>                                             |                                           |                          |                           |                  |
|                                                   |                                           |                          |                           |                  |
| Mobile No                                         | C Get OTP                                 |                          | Select Department         | •                |
| 4bF7d5                                            | Type here                                 |                          | Enter your Application ID |                  |
| Forgot Passe                                      | rord ( New user ? Register here<br>Submit |                          | Check Status Now          |                  |
|                                                   |                                           |                          |                           |                  |
| All Rights Reserved                               |                                           |                          | Powere                    | d by SERVICEPLUS |

Step 1: Enter the login details

#### Step 2 : Citizen Login will be displayed

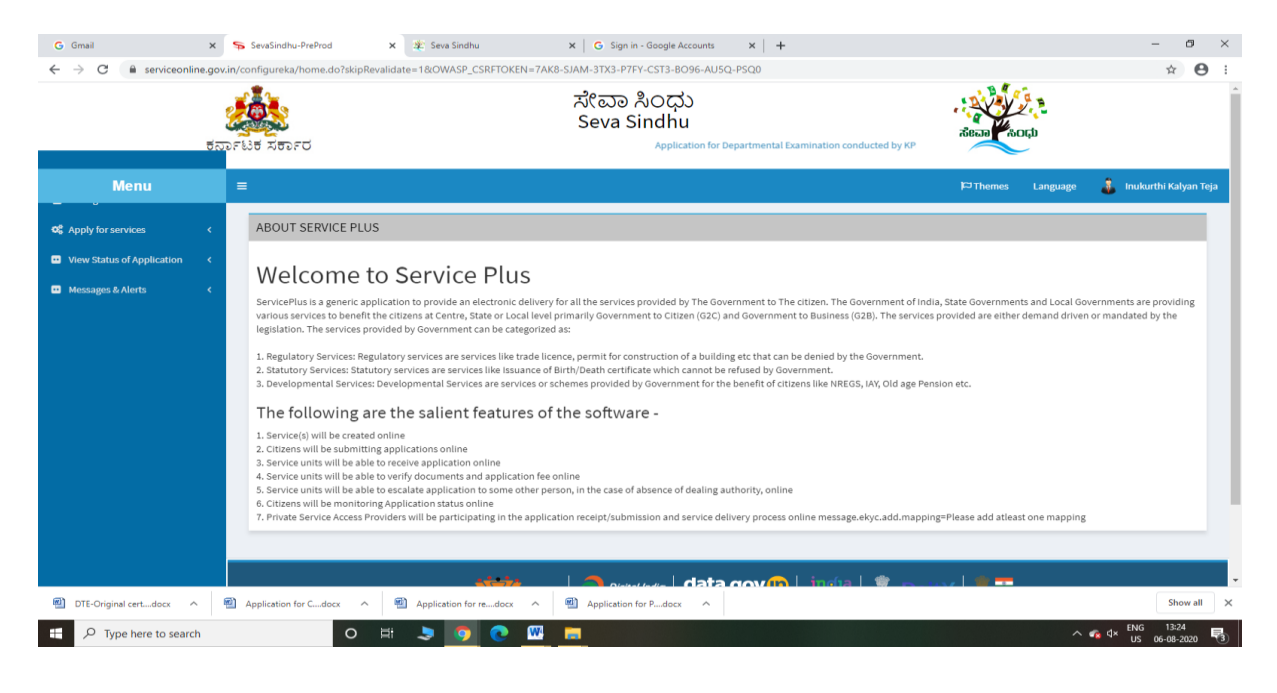

| G Gmail x<br>← → C a serviceonline.go                                                                                | s SevaSin<br>ov.in/configure<br>र्युटेट्ट्रि<br>रुक्टाधिर्च प्रस | ahu-PreProd x 2: Seva Sindhu x 6 Sign in - Google Accounts x +<br>ka/beneficiaryPrimaryServiceList_do?OWASP_CSRFTOKEN=7AK8-SIAM-3TX3-P7FY-CST3-8096-AUSQ-PSQ0<br>ポピロン おののの<br>Seva Sindhu<br>2027 | dena Carto                                  | - a ×               |
|----------------------------------------------------------------------------------------------------|------------------------------------------------------------------|----------------------------------------------------------------------------------------------------|---------------------------------------------|---------------------|
| Menu                                                                                                    | =                                                                |                                                                                                    | 🏳 Themes Language 🍶 Ini                     | ukurthi Kalyan Teja |
| <b>∞</b> \$ Apply for services ~                                                                                     | Apply                                                            | For Services / View All Available Services                                                                                                    |                                             |                     |
| <ul> <li>View all available services</li> <li>View Status of Application </li> <li>Messages &amp; Alerts </li> </ul> |                                                                  | view Karnataka v                                                                                                    | Services                                    |                     |
|                                                                                                    | SI.No.                                                           | Service Name                                                                                                    | Department Name                             | State               |
|                                                                                                    | 1                                                                | Accident Relief Fund-KSRTC                                                                                                    | Karnataka State Road Transport Corporation  | KARNATAKA           |
|                                                                                                    | 2                                                                | Accident Relief Fund - NEKRTC                                                                                                    | NEKRTC                                      | KARNATAKA           |
|                                                                                                    | 3                                                                | Accident Relief Fund-NWKRTC                                                                                                    | NWKRTC                                      | KARNATAKA           |
|                                                                                                    | 4                                                                | Acid Victim Pension                                                                                                    | Directorate of Social Security and Pensions | KARNATAKA           |
|                                                                                                    | 5                                                                | Admission for Morarji Desai Residential school - Minority Welfare Department                                                                                                    | Minority Welfare Department                 | KARNATAKA           |
|                                                                                                    | 6                                                                | Admission for Pre and Post matric hostels - Minority Welfare Department                                                                                                    | Minority Welfare Department                 | KARNATAKA           |
|                                                                                                    | 7                                                                | Agricultural Family Member Certificate / ವ್ಯವಸಾಯಗಾರರ ಕುಟುಂಬದ ದೃಢೀಕರಣ ಪ್ರಮಾಣ ಪತ್ರ                                                                                                    | Revenue Department                          | KARNATAKA           |
|                                                                                                    | 8                                                                | Amendment of Bye Laws of Souharda co-operative society                                                                                                    | Registrar of Cooperative Societies          | KARNATAKA           |
|                                                                                                    | 9                                                                | Amendment of License to Manufacture Insecticides                                                                                                    | Agriculture Department                      | KARNATAKA           |
| DTE-Original certdocx                                                                                                | 10<br>Mpplicati                                                  | Amoundment all Manufacturines Licence for Millon Multicente Millen Eurificante<br>on for Cdocx ^  Application for redocx ^  Application for Pdocx ^                                               | Arriculture Department                      | Show all            |
| E P Type here to search                                                                                              |                                                                  | O 🛱 🗦 🧿 💽 🔢 📷                                                                                                    | ∧ 🐔 ⊄× 🖡                                    | NG 13:25            |

## Step 3 : Search the required service and click to open

## Step 4 : Fill the Applicant Details & Photocopies details

|                             | ಕರ್ನಾಟಕ ಸರ್ಕಾರ PSC                | ಸೇವಾ ಸಿಂಧು<br>Seva Sindhu                   | )                       | Recar Koch                                  |          |
|-----------------------------|-----------------------------------|---------------------------------------------|-------------------------|---------------------------------------------|----------|
| Menu                        | =                                 |                                             |                         | 🏳 Themes Language 🧯                         | Nagesh N |
| Manage Profile 🔹 🖣          |                                   |                                             |                         |                                             |          |
| Apply for services          |                                   | ಕರ್ನಾಟಕ ಕೈಗಾರಿಕ                             | ə ಪ್ರದೇಶ ಅಭಿವೃಧಿ ಮಂ     | ායඵ                                         |          |
| View all available services |                                   | Karnataka Industri                          | ial Area Development Bo | ard                                         |          |
| View Status of Application  |                                   | ಕೆಪಿಟಿಸಿಎಲ್ / ಇಸ್ಕಾಮ್ಸ್ :                   | ಪರವಾಗಿ ಎನ್ಒಸಿ ನೀಡ       | ುವ ಅರ್ಜಿ                                    |          |
| Messages & Alerts           |                                   | Application for Issue of                    | NOC in favour of KPTCL/ | ESCOMS                                      |          |
|                             |                                   |                                             |                         |                                             |          |
|                             | Name and Address of the Applicant |                                             |                         |                                             |          |
|                             | Applicant Name *                  | etert                                       |                         |                                             |          |
|                             | Applicant Middle Name             | erter                                       |                         |                                             |          |
|                             | Applicant Last Name *             | erter                                       |                         |                                             |          |
|                             | Mobile Number *                   | 9956253522                                  |                         |                                             |          |
|                             | E-Mail *                          | anvindaowda£@amail.com                      |                         |                                             |          |
|                             | Communication Address             | govinagovaaogginan.com                      | Local Address           |                                             |          |
|                             | Address Line 1 *                  | krishna temple street, htrtr. htrtr. htrtr. | Address Line 1 *        | htrtr                                       |          |
|                             | Address Line 2 *                  | bttr                                        | Address Line 2 *        | krichna temple street, btrtr. btrtr. btrtr. |          |
|                             | City *                            | DACHWOT                                     | City *                  |                                             |          |
|                             | State *                           | BAGALKUT                                    | State *                 | BAGALKUT                                    |          |
|                             | June                              | KARNATAKA                                   | Suit                    | KARNATAKA                                   |          |
|                             |                                   |                                             | D1 1 4                  |                                             |          |

| industrial Plot Details                                    |            |                                           |                      |
|------------------------------------------------------------|------------|-------------------------------------------|----------------------|
| Location *                                                 | Ballari    | , Industrial Area *                       | Please Select        |
| Extent In Acre (Sq.m) *                                    | 45         | Date of issue of Possession Certificate * | 01/09/2020           |
| Date of issue of Lease Date/ Lease Cum Sale<br>Agreement * | 02/09/2020 |                                           |                      |
| Name Of Industry *                                         | Rajesh     | Capacity of the Power (HP) *              | 432                  |
| Plot No. *                                                 | 32         | Land No *                                 | 34                   |
| Allotment No. *                                            | 342        |                                           |                      |
|                                                            | Please ent | er the characters shown above             |                      |
|                                                            |            | 11641                                     |                      |
|                                                            |            |                                           | 🖹 Draft 🖺 Submit 🔍 C |
|                                                            |            |                                           |                      |

Step 5 : Click on I agree checkbox and fill the Captcha Code as given & Submit

## Step 6: A fully filled form will be generated for user verification

| M Seva Sindhu - User Manu 🗙 🛛 🧉                          | 🖕 User Manuals - Google 🛛 🗙   🦐 SevaSindhu-PreProd 🛛 🗙                 | 🐲 Seva Sindhu 🗙 🦻 SevaSindhu 🗙 🚉 Google Translate                      | 🗙 🛛 🔀 Easy Kannada Typing - Er 🗙 🕇 🕂 🦳 🗗                                                                                                    | ×   |
|----------------------------------------------------------|------------------------------------------------------------------------|------------------------------------------------------------------------|----------------------------------------------------------------------------------------------------|-----|
| $\leftrightarrow$ $\rightarrow$ C $\cong$ serviceonline. | .gov.in/karnataka/applyPageForm.do?OWASP_CSRFTOKEN=FF                  | FFQ-8VDV-Q0JF-P625-OPMQ-3TER-XLE9-F50C&UUID=6883effd-dafd-4eb7-8b90-51 | c75c206cf4 Q 🖈 🔞                                                                                                    | ) ÷ |
|                                                          |                                                                        | ಸೇವಾ ಸಿಂಧು<br>Seva Sindhu<br>Application for Departmental Examina      | a a contraction of the contraction of the contracti | Â   |
| Menu                                                     | =                                                                      |                                                                        | 🏳 Themes Language 👌 Nagesh N                                                                                                    | мм  |
| 😁 Manage Profile 🛛 🔇 🗧                                   |                                                                        |                                                                        |                                                                                                    |     |
| <b>℃</b> Apply for services ~                            | Application not yet submitted. To proceed click on the appropriate but | ton available at the bottom of this page                               |                                                                                                    |     |
| View all available services                              |                                                                        |                                                                        |                                                                                                    |     |
| View Status of Application <                             | Name and Address of the Applicant                                      |                                                                        |                                                                                                    |     |
| •• Messages & Alerts <                                   | Applicant Name :                                                       | etert                                                                  |                                                                                                    |     |
|                                                          | Applicant Middle Name :                                                | erter                                                                  |                                                                                                    |     |
|                                                          | Applicant Last Name :                                                  | erter                                                                  |                                                                                                    |     |
|                                                          | Mobile Number :                                                        | 9956253522                                                             |                                                                                                    |     |
|                                                          | E-Mail :                                                               | govindgowda6@gmail.com                                                 |                                                                                                    |     |
|                                                          | Address Line 1 :                                                       | krishna temple street, httr, httr, httr, httr                          |                                                                                                    |     |
|                                                          | Address Line 1 :                                                       | httr                                                                   |                                                                                                    |     |
|                                                          | Address Line 2 :                                                       | httr                                                                   |                                                                                                    |     |
|                                                          | Address Line 2 :                                                       | krishna temple street, httr, httr, httr, httr                          |                                                                                                    |     |
|                                                          | City :                                                                 | BAGALKOT                                                               |                                                                                                    |     |
|                                                          | City :                                                                 | BAGALKOT                                                               |                                                                                                    |     |
|                                                          | State :                                                                | KARNATAKA                                                              |                                                                                                    |     |
|                                                          | State :                                                                | KARNATAKA                                                              |                                                                                                    |     |
|                                                          | Pincode :                                                              | 560097                                                                 |                                                                                                    |     |
|                                                          | Pincode :                                                              | 560097                                                                 |                                                                                                    | ,   |
| P Type here to search                                    | o 🛱 🖬 🚖 .                                                              | 📀 🧿 📾 📷 🐂 🍡 🍕 🐔                                                        | へ 空 d× ENG 12:13<br>ハ 空 d× Lis 28 00 2020                                                                                                    |     |

| M Seva Sindhu - User Manu 🗙                        | 💪 User Manuals - Google 🛛 🗙 🛛 🦐 SevaSindhu-PreProd 🛛 🗙 📔 | 🕸 Seva Sindhu x 💊 Google Translate x 🔯 Easy Kannada Typing - E x 🕂                                                                                                    |
|----------------------------------------------------|----------------------------------------------------------|----------------------------------------------------------------------------------------------------|
| $\leftrightarrow$ $\rightarrow$ C $$ serviceonline | e.gov.in/karnataka/applyPageForm.do?OWASP_CSRFTOKEN=Ff   | FQ-8VDV-Q0JF-P625-OPMQ-3TER-XLE9-F50C&UUID=6883effd-dafd-4eb7-8b90-51c75c206cf4                                                                                                    |
|                                                    | Location :                                               | Ballari                                                                                                    |
|                                                    | Industrial Area :                                        | Ananthapura Industrial Area                                                                                                    |
|                                                    | Extent In Acre (Sq.m):                                   | 45                                                                                                    |
|                                                    | Date of issue of Possession Certificate :                | 01/09/2020                                                                                                    |
|                                                    | Date of issue of Lease Date/ Lease Cum Sale Agreement :  | 02/09/2020                                                                                                    |
|                                                    | Name Of Industry :                                       | Rajesh                                                                                                    |
|                                                    | Capacity of the Power (HP) :                             | 432                                                                                                    |
|                                                    | Plot No. :                                               | 32                                                                                                    |
|                                                    | Land No :                                                | 34                                                                                                    |
|                                                    | Allotment No. :                                          | 342                                                                                                    |
|                                                    |                                                          |                                                                                                    |
|                                                    | Additional Details                                       |                                                                                                    |
|                                                    | Apply to the Office                                      | Kamataka Industrial Areas Development Board (STATE)                                                                                                    |
|                                                    |                                                          |                                                                                                    |
|                                                    |                                                          |                                                                                                    |
|                                                    | Draft Reference No :                                     | Draft_KI00105/2020/00002                                                                                                    |
|                                                    | 28/9/2020 12:14:30 IST                                   | http://servic                                                                                                    |
|                                                    |                                                          | P Attach Annexure P Edit O Cancel C Click here to initiate n                                                                                                    |
|                                                    |                                                          |                                                                                                    |
|                                                    | Ministra                                                 |                                                                                                    |
|                                                    |                                                          | Site is technically designed, hoated and maintained by National Informatics Centre<br>Contents on this website is owned, updated and managed by the Ministry of Panchoyati Raj<br>Proversity Press SPADICED US: |

0 # 🗄 🖻 💽 🧕 📾 🙋 📕 💺 🍕

### Step 7 : Click on Attach Annexure

## Step 8: Attach the annexures and save them

F P Type here to search

| M Seva Sindhu - User Manu 🗙 💧 🝐                       | User Manuals - Google D 🗙   🦐 SevaSindhu-PreProd 🛛 🗙   🎕 Seva Sind | lhu 🗙 🦐 SevaSindhu 🗙 💁 Google T                                   | ranslate 🗙 🛛 🔂 Easy Kannada Typing - E 🗙 🕇 🕂 🚽 🗗 🗙           |
|-------------------------------------------------------|--------------------------------------------------------------------|-------------------------------------------------------------------|--------------------------------------------------------------|
| $\leftrightarrow$ $\rightarrow$ C $($ serviceonline.g | ov.in/karnataka/editViewAnnexure.do?OWASP_CSRFTOKEN=FFFQ-8VDV-     | -Q0JF-P625-OPMQ-3TER-XLE9-F50C&coverageLocationId=614             | 26&serviceld=12970001&citizen_ld=14476506&applld=112 🔍 🚖 🔞 🗄 |
| Menu                                                  | =                                                                  |                                                                   | 🏳 Themes Language 🤰 Nagesh N M 🔶                             |
| Manage Frome                                          |                                                                    |                                                                   |                                                              |
| O <sub>6</sub> <sup>6</sup> Apply for services ~      | ATTACH ENCLOSURE(S)                                                |                                                                   |                                                              |
| View all available services                           | Enclosure(s):                                                      |                                                                   |                                                              |
| • View Status of Application <                        | Type of Enclosure*                                                 | Enclosure Document *                                              | File/Reference                                               |
| Messages & Alerts <                                   | Allotment Letter                                                   | Allotment Letter                                                  | Choose File sample.pdf                                       |
|                                                       |                                                                    | Document Format                                                   | Scan                                                         |
|                                                       |                                                                    |                                                                   | S Fetch from DigiLocker                                      |
|                                                       | Possession Certificate                                             | Possession Certificate                                            | Choose File sample.pdf                                       |
|                                                       |                                                                    | ODcument Format                                                   | Scan                                                         |
|                                                       | Lease-cum-Sale Agreement/Lease Deed/Sale Deed                      |                                                                   | Choose File sample ndf                                       |
|                                                       |                                                                    | Lease-cum-Sale Agreement/Lease Deed/Sale Deed     Document Format | Scan                                                         |
|                                                       |                                                                    |                                                                   | Fetch from DigiLocker                                        |
|                                                       | Building Approved Drawing                                          | Building Approved Drawing                                         | Choose File sample.pdf                                       |
|                                                       |                                                                    | Document Format                                                   | Scan                                                         |
|                                                       |                                                                    |                                                                   | S Fetch from DigiLocker                                      |
|                                                       | Request Letter From Allottee For Quantum Power Required            | Request Letter From Allottee For Quantum Power Required           | Choose File sample.pdf                                       |
|                                                       |                                                                    | Document Format                                                   | Scan                                                         |
|                                                       |                                                                    |                                                                   | Fetch from DigiLocker                                        |
|                                                       |                                                                    |                                                                   |                                                              |
|                                                       |                                                                    |                                                                   | Save Annexure Cancel Back                                    |
|                                                       |                                                                    |                                                                   |                                                              |
|                                                       |                                                                    |                                                                   |                                                              |
|                                                       | MINISTRY OF PANCHAYAT                                              |                                                                   |                                                              |
|                                                       |                                                                    |                                                                   | Th/C 12:15                                                   |
| P Type here to search                                 | o # 💼 🖻 📀 🧕                                                        | 🛯 🔄 🚍 💺 🐇 📥                                                       | ^ 덛 4× US 28-09-2020 모                                       |

| eva Sindhu - User Manu 🗙 🛛 🝐 l | /ser Manuals - Google 🕻 🗙 💊 SevaSindhu-PreProd 🗙 🕸 Seva Sindhu X 💊 SevaSindhu X 💁 Google Translate 🗙 🔯 Easy Kannada Typing - E X 🕇 — 🗗                                                                 |
|--------------------------------|----------------------------------------------------------------------------------------------------|
| → C                            | xin/karnataka/editSaveAnnexure.do?OWASP_CSRFTOKEN=FFFQ-8VDV-Q0/F-P625-OPMQ-3TER-XLE9-F50C&applid=11254616&citizend=14476506&directSubmitCheck=N Q 🛠 🥊                                                  |
|                                | PietNo : 32                                                                                                    |
|                                | Land No: 34                                                                                                    |
|                                | Allotment No. : 342                                                                                                    |
|                                | Annexure List                                                                                                    |
|                                | 1) Aliotment Letter Aliotment Letter                                                                                                    |
|                                | 2) Possession Cetificate Possession Cetificate                                                                                                    |
|                                | 3) Lasse-cum-Sale Agreement Lasse Deed/Sale Deed Lasse-cum-Sale Agreement Lasse Deed/Sale Deed                                                                                                    |
|                                | 4) Building Approved Drawing Building Approved Drawing                                                                                                    |
|                                | 5) Request Letter From Allottee For Quantum Power Required Request Letter From Allottee For Quantum Power Required                                                                                     |
|                                | Additional Details                                                                                                    |
|                                | Apply to the Office Kamataka Industrial Areas Development Board (STATE)                                                                                                    |
|                                | Draft Reference No : KI001020000001                                                                                                    |
|                                |                                                                                                    |
| ļ                              | El esign and Submit O Cancel                                                                                                    |
|                                |                                                                                                    |
|                                |                                                                                                    |
|                                | Site is technically designed, hosted and maintained by National Informatics Centre<br>Contants on this website is somed, updated and managed by the Mindary of Panchayali Raj<br>POWENDE DY SERVICIPUS |

# Step 9: Saved annexures will be displayed and click on submit

## Step 10 : Click on e-Sign and proceed

| 🏂 Seva Sindhu 🗙 🦐 SevaSindhu                                                                                                   | 🗙 🕲 Karnataka Examination Results 20 x   +                                                                                                    | - ø ×        |
|----------------------------------------------------------------------------------------------------|----------------------------------------------------------------------------------------------------|--------------|
| $\leftrightarrow$ $\rightarrow$ C $($ serviceonline.gov.in/karnataka/editSave                                                  | eAnnexure.do?OWASP_CSRFTOKEN=MGOA-FK69-DKR3-Q79N-E5RA-H4A8-O1JS-R7C1&applld=10315553&citizenId=19587295&directSubmitCheck=N                                                                                                    | ☆ 🖰 :        |
|                                                                                                    | eAnnexure.do?OWASP_CSRFTOKEN=MGOA-FK69-DKR3-079N-5SRA-H4A8-01JS-R7C18appIId=10315533&citizenid=19587295&directSubmitCheck=N tais rester 301111 at 32 10012(bb 5132 / Menh and Year of the Exem 4157 102(bb 5338 citizenid=19587295 & directSubmitCheck=N consent Authentication Form 4157 total at 258 000 citizenid at 258 000 citizenid at 258 000 citi | * • •        |
| Agree :<br>Annexure List<br>1) Passport su<br>2) Attested mu<br>ach from 1<br>failed sems<br>Additional De<br>Apply to the Off | following fields in the DSC generated by the CA are mandatory and I give my<br>consent for using the Aadhaar provided e-KYC information to populate the<br>corresponding fields in the DSC.<br>1. Common Name (name as obtained from e-KYC)<br>2. Unique Identifier (hash of Aadhaar number)<br>aris cards of all sem.<br>3. Pseudonym (unique code sent by UIDAI in e-KYC response)<br>fistemester boths<br>4. State of Province (state as obtained from e-KYC)<br>5. Postal Code (postal code as obtained from e-KYC)<br>6. Telephone Number (hash of phone as obtained from e-KYC)<br>1 understand that ServicePlus shall ensure security and confidentiality of my<br>personal identify data provided for the purpose of Aadhaar based<br>authentication.<br>2 I agree with above user consent and eSign terms and conditions<br>4 Arts Commerce College Karatagi )                                                                                                    |              |
| Draft Reference                                                                                                    | Proceed Download Document  El eSign and Make P                                                                                                    | yment Cancel |

Step 11: eSign page will be displayed. Fill Aadhar number to get OTP and proceed to payment

| 💁 Seva Sindhu 🛛 🗙     | SevaSindhu-PreProd X 🗹 C-DAC:                                                          | eSign Service × +                                                               |                                                                        | - @ X     |
|-----------------------|----------------------------------------------------------------------------------------|---------------------------------------------------------------------------------|------------------------------------------------------------------------|-----------|
| (←) → C <sup>a</sup>  | 🛛 🗎 🗝 https://esignservice1.cdac.in/esig                                               | gnservice2.1/OTP                                                                | … ⊠ ☆                                                                  | II\ ⊡ ● Ξ |
|                       | Weiter and<br>Ministry of Rectinicity<br>Information Technology<br>Government of India | Digital India<br>Rever To Empower                                               | रती उंटक<br>©DDCC<br>Certitle for Development of<br>Advanced Computing |           |
|                       |                                                                                        | You are currently using C-DAC eSign Service and have been redirected from       |                                                                        |           |
|                       |                                                                                        | ि स्वराधित्रेष अ<br>हस्ता क्षिए<br>COMC's slign Sarvisa                         |                                                                        |           |
|                       |                                                                                        | Aadhaar Based e-Authentication                                                  |                                                                        |           |
|                       |                                                                                        | \$ 355986939492                                                                 |                                                                        |           |
|                       |                                                                                        | Get Virtual ID                                                                  |                                                                        |           |
|                       |                                                                                        | ☑ I have read and provide my <u>consent</u><br><u>View Document Information</u> |                                                                        |           |
|                       |                                                                                        | Submit Cancel Not Received OTP? Resend OTP                                      |                                                                        |           |
|                       |                                                                                        |                                                                                 |                                                                        |           |
|                       |                                                                                        |                                                                                 |                                                                        |           |
|                       |                                                                                        |                                                                                 |                                                                        |           |
| P Type here to search | O 🖽 💄                                                                                  | o 💿 💽 🔚 🔤 🚳                                                                     | ^ 🤹 💠                                                                  | ENG 11:20 |

## Step 12: After submit is Successful, Sakala acknowledgement will be generated

| services                | APPLICATION ACKNOWLEDGEMENT                                          |                                                                                          |
|-------------------------|----------------------------------------------------------------------|------------------------------------------------------------------------------------------|
| all available services  |                                                                      |                                                                                          |
| v Status of Application |                                                                      |                                                                                          |
|                         |                                                                      |                                                                                          |
| es & Alerts             | ·                                                                    |                                                                                          |
|                         | <del>.</del>                                                         | ರ್ಶಾಟಕ ಸರ್ಕಾರ                                                                            |
|                         | Sakala Ack                                                           | iowledgement/ಸಕಾಲ ಸ್ನೀಕೃತಿ                                                               |
|                         | Office Name /ಕಛೇರಿ ಹೆಸರು                                             | Kamataka Industrial Area Development Board                                               |
|                         | Sakala No/ಸಕಾಲ ಸಂಖ್ಯೆ                                                | KI006S20000034                                                                           |
|                         | Application Date /ಅರ್ಜಿಯ ದಿನಾಂಕ                                      | 16/09/2020                                                                               |
|                         | Service Requested /ವಿಸಂತಿಸಿದ ಸೇವೆ                                    | Issue Of NOC In Favor Of Financial Institutions                                          |
|                         | Applicant Name /ಅರ್ಜಿದಾರರ ಹೆಸರು                                      | rtdgdfg dfgdg                                                                            |
|                         | Applicant Address /ಅರ್ಜಿದಾರರ ವಿಳಾಸ                                   | erer krishna temple street, htrtr erter KARNATAKA 560097                                 |
|                         | Mobile No /ಮೊಬೈಲ್ ಸಂಖ್ಯೆ                                             | 9956253522                                                                               |
|                         |                                                                      |                                                                                          |
|                         |                                                                      | Type of document(s) Document(s) Attached                                                 |
|                         |                                                                      | Possession Certificate Possession Certificate                                            |
|                         | Documents Submitted (Compose/Leving Volter Compose)                  | Allotment Letter Allotment Letter                                                        |
|                         |                                                                      | Bank Letter Bank Letter                                                                  |
|                         |                                                                      | Lease-cum-Sale Agreement/Lease Deed/Sale Deed Lease-cum-Sale Agreement/Lease Deed/Sale D |
|                         | Payment Status /ಪಾವತಿ ಸ್ಥಿತಿ                                         | Not Applicable/ಅನ್ಮಯಿಸುವುದಿಲ್ಲ                                                           |
|                         | Payment Mode /ಪಾವತಿ ವಿಧಾನ                                            | Not Applicable/ಅನ್ವಯಿಸುವುದಿಲ್ಲ                                                           |
|                         | Transaction ID /ವ್ಯವಹಾರ ಐಡಿ                                          | Not Applicable/ಅನ್ವಯಿಸುವುದಿಲ್ಲ                                                           |
|                         | Transaction Date and Time /ವ್ಯವಹಾರ ದಿನಾಂಕ                            | Not Applicable/ಅನ್ವಯಿಸುವುದಿಲ್ಲ                                                           |
|                         | Transaction Reference Number / ವ್ಯವಹಾರ ಉಲ್ಲೇಖ ಸಂಖ್ಯೆ (As applicable) | Not Applicable/ಅನ್ವಯಿಸುವುದಿಲ್ಲ                                                           |
|                         | Total Amount Paid /ಒಟ್ಟು ಪಾವತಿಸಿದ ಮೊತ್ತ                              | Not Applicable/ಅನ್ವಯಿಸುವುದಿಲ್ಲ                                                           |
|                         | Application Fee /ಆರ್ಜಿ ಶುಲ್ಕ                                         | Not Applicable/ಅನ್ನಯಿಸುವುದಿಲ್ಲ                                                           |
|                         | Service Charge /ಸೇವಾ ಶುಲ್ಕ                                           | Not Applicable/ಅನ್ನಯಿಸುವುದಿಲ್ಲ                                                           |
|                         | Transaction Charge /ವ್ಯವಹಾರ ಶುಲ್ಕ                                    | Not Applicable/ಅನ್ವಯಿಸುವುದಿಲ್ಲ                                                           |